# KoreanWriter7アップデートのダウンロードからインストールへの手順

### ☆ダウンロードの前の注意事項

(注1. 下記の説明は、Microsoft Edge(新版)を前提としています、また同じブラウザでも環境によって表示が変わることがあります。

注2. セキュリティソフトによりダウンロードの実行が阻害されることがございます、この場合はセキュリティソフトの動作を 一時的に止めるなどの対処を、お願いいたします。

注3. 下記「Kw7up.exe」は「Kw7up(1).exe」のように表示されることがあります。)

※日本語OSにてご利用ください。

※OSの設定により表示されるメッセージが文字化けを起こす、あるいはインストールに失敗することがあります。

下記の設定にご注意ください。

#### ・Windows10の場合

- 1. Windowsの「設定」->「時刻と言語」->「地域」の「国または地域」が「日本」であること。
- 2. Windowsの「設定」->「時刻と言語」->「地域」の「地域設定」が「日本語(日本)」であること。
- 3. Windowsの「設定」->「時刻と言語」->「言語」の「Windowsの表示言語」が「日本語」であること。

#### ・Windows11の場合

- 1. Windowsの「設定」->「時刻と言語」->「言語と地域」の「Windowsの表示言語」が「日本語」であること。
- 2. Windowsの「設定」->「時刻と言語」->「言語と地域」の「国または地域」が「日本」であること。
- 3. Windowsの「設定」->「時刻と言語」->「言語と地域」の「地域設定」が「おすすめ」であること。

#### ・Windows10,Windows11共通

- 4. Windowsの「コントロールパネル」->「日付、時刻、数値形式の変更」->「地域」ウィンドウと進み 「管理タブ」内の「システムロケールの変更(C)…」をクリックします。
  - ・「地域の設定」ウィンドウ内の「現在のシステムロケール(C):」の設定が「日本語(日本)」であること。
  - ・「地域の設定」ウィンドウ内の「ベータ:ワールドワイド言語サポートで Unicode UTF-8 を使用(U)」に チェックが付いていないこと。

### ☆ダウンロードからインストール

1. Microsoft Edgeを起動し下記URLにアクセスします。

URL:https://www.kodensha.jp/sstec/update/kw7up.html

| ) KoreanWriter7 最新版のダウンロー × 十                         |                   |          |              | —        |      |   |
|-------------------------------------------------------|-------------------|----------|--------------|----------|------|---|
| - C 🙃 https://www.kodensha.jp/sstec/update/kw7up.html | Aø                | ro ·     | €≞           | ٦<br>ا   |      |   |
|                                                       |                   |          |              |          |      |   |
| KODENSHA                                              |                   |          |              |          |      |   |
| The Quality First Company                             |                   |          |              |          |      | _ |
|                                                       |                   |          |              |          |      |   |
| サポート情報 ――― 修正モジュールのダウンロード                             | サポー               | ート情報     | SUF          | PORT INF | 0    |   |
|                                                       | <br>► お           | 知らせ      |              |          |      |   |
| 更新日:21/11/18                                          | ++ <              | -+/L/=## |              |          | ***  |   |
| KoreanWriter7 最新版のタワンロート                              | - ,               | - F18 #  | fig " Gr ox. | A        | wa - |   |
| この度は弊社ホームページをご覧頂き、ありかとうごさいました。                        | ▶ パージョンアップのご案内    |          |              |          |      |   |
| このハーンは KoreanWriter/ の一部ハーンヨンアッノ及び修正のサービスを行うております。    |                   | いてエジュー   | — II.        |          | ***  |   |
| ■このページで配布している修正モジュールは                                 | F 18              | ен-сол-  | -10          |          | wa - |   |
|                                                       |                   |          |              |          |      |   |
| 先に KoreanWriter/ がインストールされている状態に追加インストールしてください。       | א <del>א</del> לי | ポート終了    | 製品に          | ついて      |      |   |

| ■[スタート]-[すべてのプログラム(P)]-[KoreanWriter7]-[補助ツール]-[最新プログラムの確認]                                                                                       | ▶ お問い合わせ                 |   |
|----------------------------------------------------------------------------------------------------|--------------------------|---|
| 或いは [スタート]-[KoreanWriter7]-[最新プログラムの確認]<br>或いは [スタート]-[すべてのアプリ >]-[KoreanWriter7]-[最新プログラムの確認]<br>にてプログラムを更新された場合はこのページから修正モジュールをダウンロードする作業は不要です。 | サポート情報・Q & A<br>全体から検索 ✓ |   |
| - 内容について                                                                                                    | 徐玄                       | - |

2. 画面をスクロールし下図が示す「ダウンロード」を表示し、赤枠で示す「ダウンロード開始」をクリックします。

| -  |            |                                                                               | 5 W 10 10                     |                             |                     |                  |    |    |    | -       | - |   |
|----|------------|-------------------------------------------------------------------------------|-------------------------------|-----------------------------|---------------------|------------------|----|----|----|---------|---|---|
| G  | ഹ          | 🗇 https://w                                                                   | ww.kodensha.jp                | /sstec/update/kw7           | up.html             | F                | lu | 20 | £≡ | Ē       | 8 | 3 |
|    |            | <ul> <li>Cくたさい。</li> <li>11.修正モジ</li> <li>12.インスト</li> <li>起動が必要な場</li> </ul> | ュールのインス<br>ールが完了しま<br>合もあります。 | ストールが始まりま<br>ましたら「完了」フ<br>) | ます。<br>ボタンをクリックしてくだ | さい。(Windowsの再    |    |    |    |         |   |   |
|    | 以上         | で修正版のダウン                                                                      | レロードとイン.                      | ストールは終了で                    | <b>इ</b> .          | <u>ページトップへ戻る</u> |    |    |    |         |   |   |
| 2. | ダウン        | <u>   -   ド</u>                                                               |                               |                             |                     |                  |    |    |    |         |   |   |
|    | Æ          | ジュール <mark>名</mark>                                                           | バージョン                         | ファイル名                       | ダウンロード容量            |                  |    |    |    |         |   |   |
|    | Ko<br>ア    | reanWriter7<br>ップデート                                                          | 1.05                          | kw7up.exe                   | 31,778,526 bytes    | ダウンロード開始         |    |    |    |         |   |   |
|    |            |                                                                               |                               |                             |                     |                  |    |    |    |         |   |   |
|    |            |                                                                               |                               |                             |                     | ページトップへ声ス        |    |    |    |         |   |   |
|    |            |                                                                               |                               |                             |                     | <u> </u>         |    |    |    |         |   |   |
|    |            |                                                                               |                               |                             |                     |                  |    |    | P  | AGE TOP | • |   |
|    | /- d b - 0 | . 1 kd Oll Diskte Deserved                                                    |                               |                             |                     |                  |    |    |    |         |   |   |

3. 「ダウンロード」という小さなウィンドウが表示されます、その中の「名前を付けて…」をクリックします。

| ダウンロード            | D         | Q      | $\checkmark$ |
|-------------------|-----------|--------|--------------|
| 🔳 kw7up.exe で行う操作 | を選んでください。 |        |              |
| 開く                | 名前を付けて    | $\sim$ | J            |
| もっと見る             |           |        |              |

| ● 名前を付けて保存                                                                                                    |            |          |       |     |      | × |
|----------------------------------------------------------------------------------------------------|------------|----------|-------|-----|------|---|
| ← → ~ ↑ ↓ > P0                                                                                                    | C ≫ ダウンロード | ~        | Ō     |     | 「の検索 |   |
| 整理 ▼ 新しいフォルダ-                                                                                                    | -          |          |       |     |      | ? |
| <ul> <li>■ PC</li> <li>③ 3D オブジェクト</li> <li>● ダウンロード</li> <li>■ デスクトップ</li> <li>※ デスクトップ</li> <li>※ ドキュメント</li> <li>■ ピクチャ</li> <li>■ ピデオ</li> <li>● ミュージック</li> <li>● ローカルディスク (C</li> </ul> | 名前         | 検索条件に一致す | 更る項目は | 新日時 | 種類   |   |
| 💣 ネットワーク 🛛 🗸                                                                                                    | <          |          |       |     |      | > |

4. 「名前を付けて保存」ウィンドウが表示されます、保存先を確認し「保存」をクリックします。

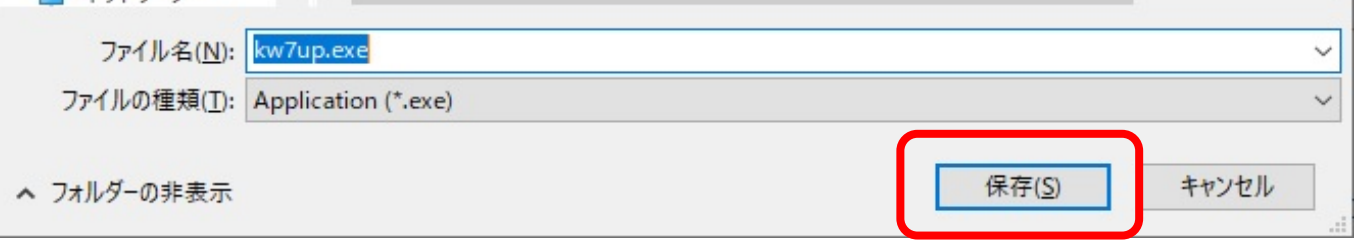

5. 「Kw7up.exeは一般的ダウンロードされていません。Kw7up.exeを開く前に、 信頼できることを確認してください。」と表示されます。

| ダウ | ドーレイ                             | Đ                                    | Q      |       | $\Diamond$ |
|----|----------------------------------|--------------------------------------|--------|-------|------------|
| •  | kw7up.exeは一般的にダ<br>開く前に、信頼できることを | ウンロードされていま <sup>、</sup><br>確認してください。 | t∕k₀ k | w7up. | exeを       |
| もっ | と見る                              |                                      |        |       |            |

 「Kw7up.exeは一般的ダウンロードされていません。Kw7up.exeを開く前に、 信頼できることを確認してください。」にマウスカーソルをあてると、 ゴミ箱のアイコンと「・・・」というボタンが表示されます、 この「・・・」クリックしてください。

| ダウンロード                                    | Đ                | Q | … ☆ | >         |
|-------------------------------------------|------------------|---|-----|-----------|
| ▲ kw7up.exeは一般的にダウンロー<br>開く前に、信頼できることを確認し | ドされていま<br>てください。 | ⑩ |     |           |
| もっと見る                                     |                  |   |     | その他のアクション |

7. 表示されたメニューより「保存」をクリックします。

| ダウンロード              |                         | Đ                    | Q    | ··· 🖌 |
|---------------------|-------------------------|----------------------|------|-------|
| ▲ kw7up.es<br>開く前に、 | keは一般的にダウン<br>信頼できることを確 | ロードされていま<br>認してください。 | Ŵ    |       |
| もっと見る               | 前除                      |                      |      |       |
|                     | 保存                      |                      |      |       |
|                     | このファイルは                 | は安全であることを            | を報告す | õ     |
|                     | 詳細情報                    |                      |      |       |
|                     | ∈∋ ダウンロード               | リンクのコピー              |      |       |
|                     |                         |                      |      |       |

8. 「Kw7up.exeを開く前に、信頼できることを確認してください」と表示されている ウィンドウが表示されます、このウィンドウ内の「詳細表示」をクリックします。

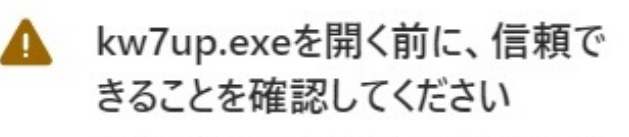

このファイルは一般的にダウンロードされていない ため、Microsoft Defender SmartScreen はこ のファイルが安全かどうかを確認できませんでし た。ダウンロードしているファイルまたはそのソースが 信頼できることを確認してから、ファイルを開いて

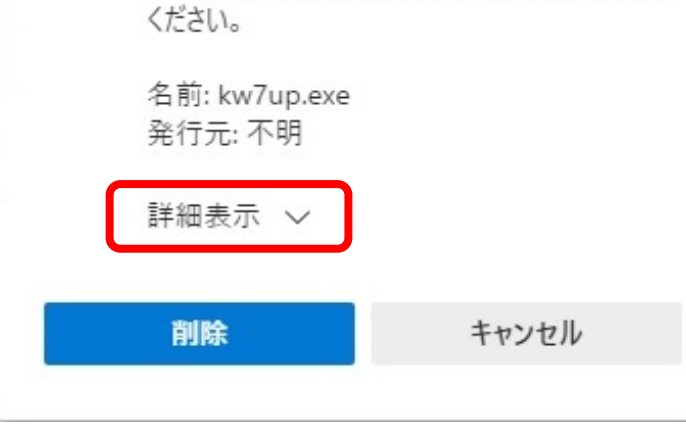

9. 「保持する」、「このアプリは安全であることを報告する」、「詳細情報」と表示されます、 この中の「保持する」をクリックします。

| ▲ | kw7up.exeを<br>きることを確認                                                             | 開く前に、信頼で<br>してください                                                                             |
|---|-----------------------------------------------------------------------------------|------------------------------------------------------------------------------------------------|
|   | このファイルは一般的<br>ため、Microsoft De<br>のファイルが安全かど<br>た。ダウンロードしてい<br>信頼できることを確認<br>ください。 | りにダウンロードされていない<br>efender SmartScreen はこ<br>ごうかを確認できませんでし<br>いるファイルまたはそのソースが<br>認してから、ファイルを開いて |
|   | 名前: kw7up.exe<br>発行元: 不明                                                          |                                                                                                |
|   | 表示数を減らす /                                                                         |                                                                                                |
| C | 保持する                                                                              | )                                                                                              |
|   | このアプリは安全でる                                                                        | あることを報告する                                                                                      |
|   | 詳細情報                                                                              |                                                                                                |
|   | 削除                                                                                | キャンセル                                                                                          |

10. 「ダウンロードの画面に戻ります、この中の「Kw7up.exe」の 下に表示されている「ファイルを開く」をクリックします。

| ダウンロード                      | Đ | Q |   | $\Diamond$ |
|-----------------------------|---|---|---|------------|
| kw7up.exe<br><u>ファイルを開く</u> |   | 0 | Ţ | Û          |
| もっと見る                       |   |   |   |            |

11. 少し時間をおいて「WindowsによてPCが保護されました」の画面が表示されましたら、「詳細情報」を クリックします。

「WindowsによてPCが保護されました」が表示されない場合13に進みます。

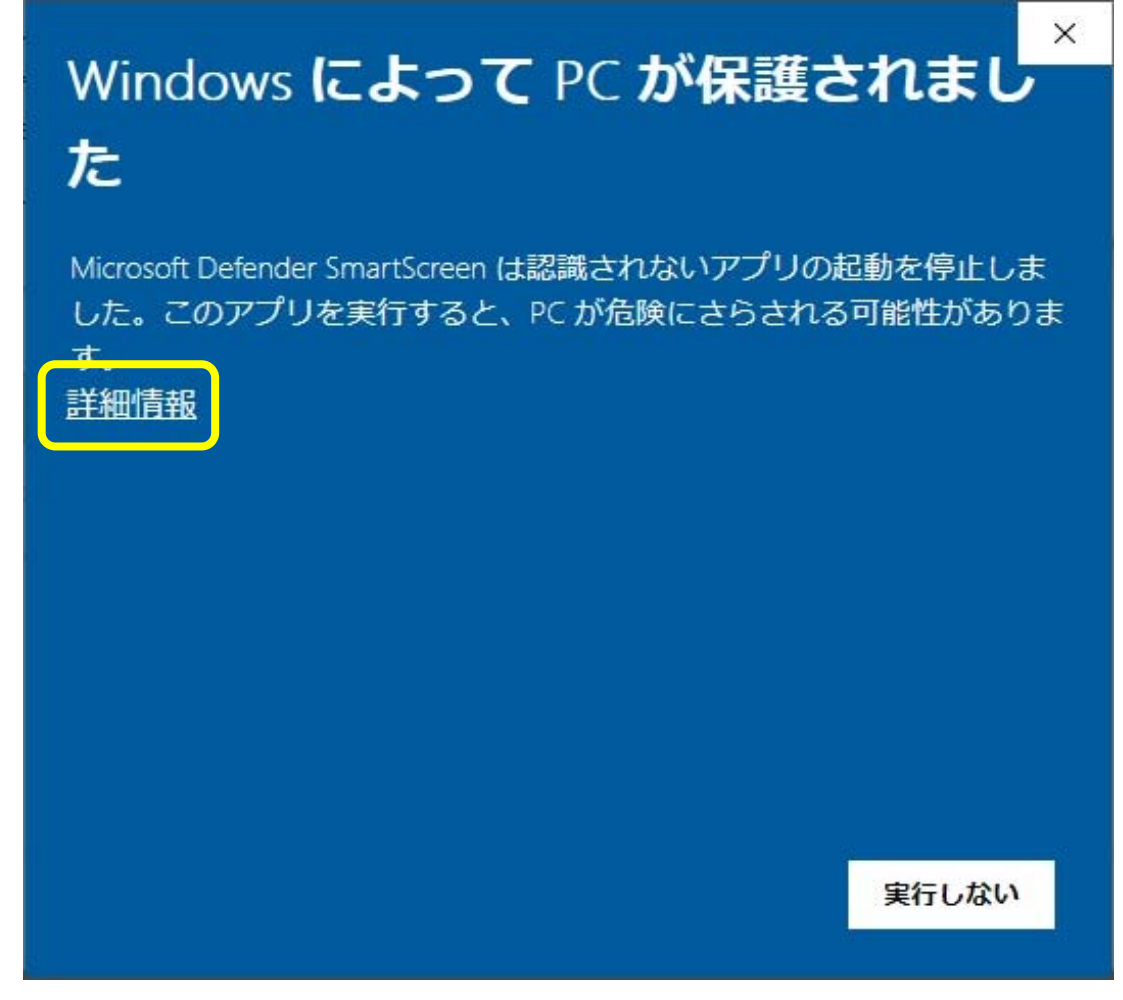

12. 「実行」ボタンが表示されます、この「実行」ボタンをクリックします。

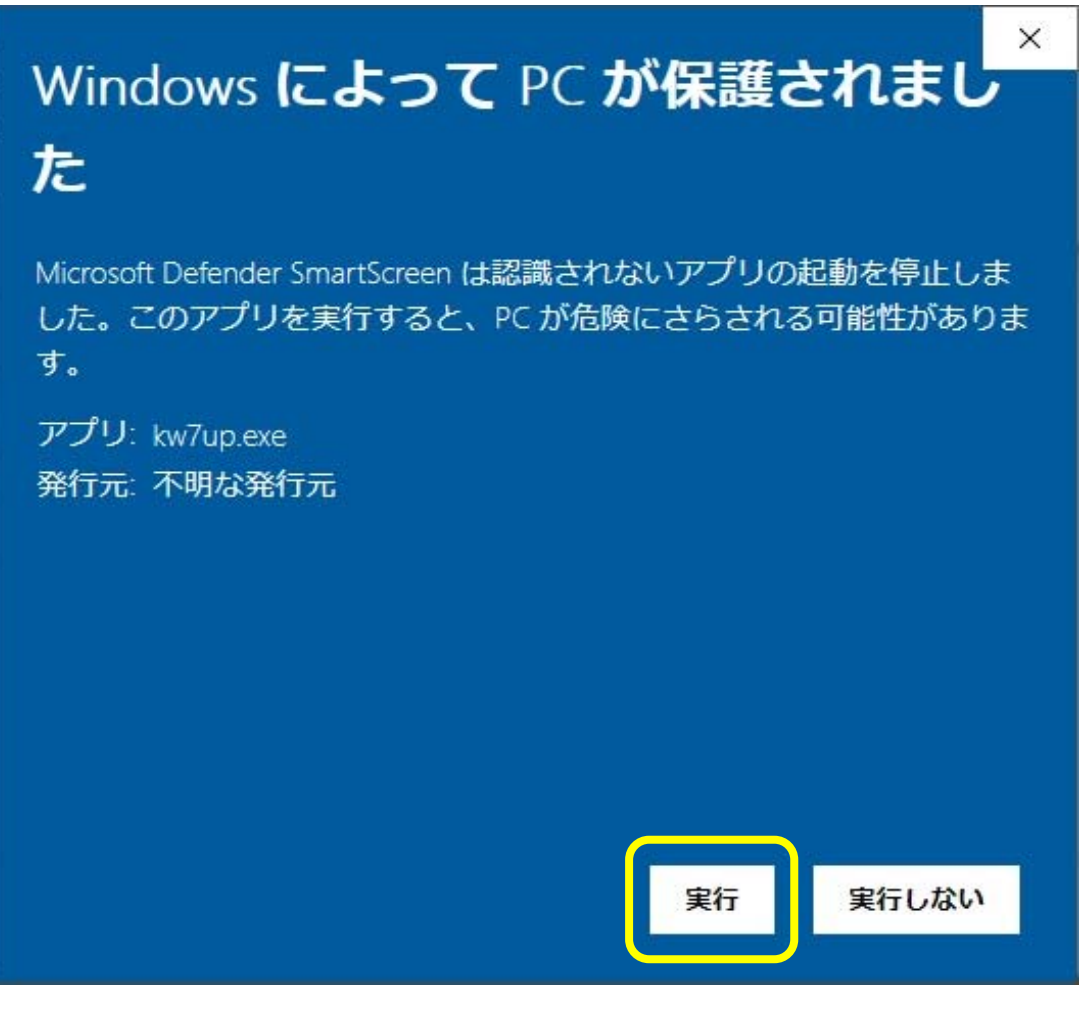

13. 「ユーザーアカウント制御」のウィンドウが表示されたら「はい」をクリックします。

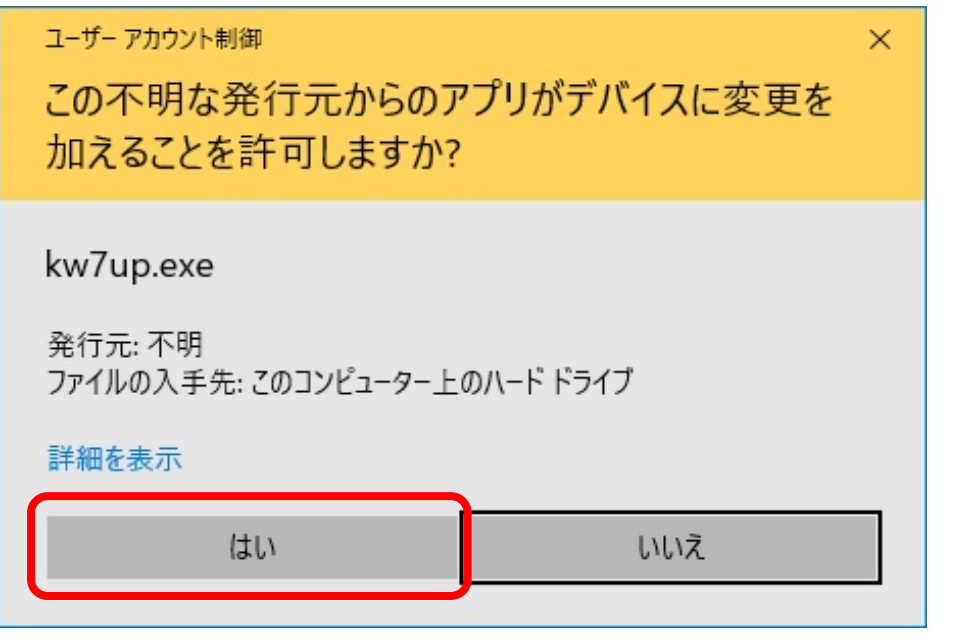

14. 「KoreanWriter7 アップデート(xxxxxxxx) セットアップへようこそ」が表示されます、「次へ(N)>」をクリックします。

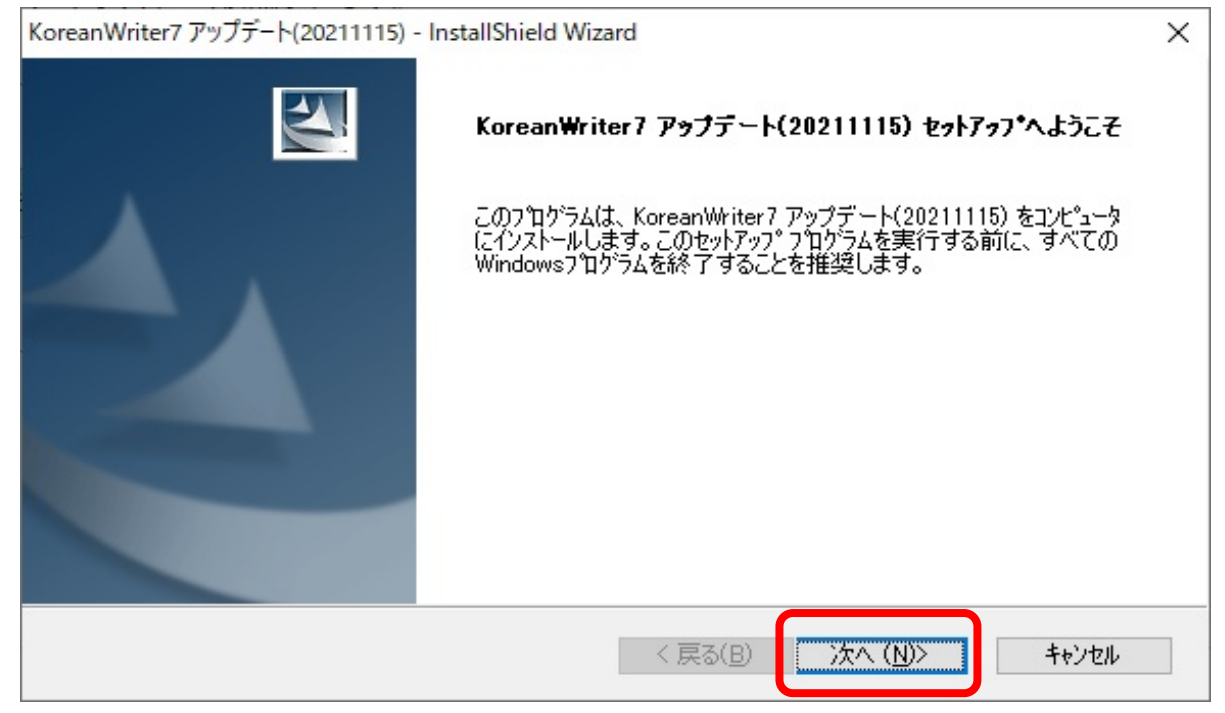

### 15. 「インストール準備の完了」画面が表示されます、「インストール」をクリックします。

| KoreanWriter7 アップデート(20211115) - InstallShield Wizard      | ×                         |
|------------------------------------------------------------|---------------------------|
| インストール準備の完了                                                | Allen Allen               |
| インストールを開始する準備が整いました。                                       | Contraction of the second |
| [インストール] をクリックしてインストールを開始してください。                           |                           |
| インストール設定を確認または変更する場合は、「戻る] を夘ックします。ウィザートを終了するには、「キ<br>します。 | ャンセル]をクリック                |
|                                                            |                           |
|                                                            |                           |
|                                                            |                           |
|                                                            |                           |
|                                                            |                           |
|                                                            |                           |
|                                                            |                           |
| < 戻る(B) インストール                                             | キャンセル                     |

## 16. インストールがすすみます。

| KoreanWriter7 アップデート(20211115) - InstallShield Wizard                  | ×     |
|------------------------------------------------------------------------|-------|
| セットアッフ* ステータス                                                          | ANY A |
| InstallShield(R) Wizard (は KoreanWriter7 アップデート(20211115) をインストールしています |       |
| インストール中                                                                |       |
| C:¥WINDOWS¥system32¥KsimeV7.ime                                        |       |
|                                                                        |       |
|                                                                        | 100   |
|                                                                        |       |
|                                                                        |       |
|                                                                        |       |
| InstallShield                                                          |       |
|                                                                        | キャンセル |

## 17. 「InstallShield Wizard の完了」画面が表示されます、「完了」をクリックしパソコンを再起動してください。

| KoreanWriter7 アップデート(20211115) - InstallShield Wizard |                                                                                                    |  |
|-------------------------------------------------------|----------------------------------------------------------------------------------------------------|--|
|                                                       | <b>InstallShield Wizard の完了</b><br>InstallShield Wizard は、KoreanWriter7 アップデート(20211115) を正常<br>にインストールしました。このプログラムを使用する前に、コンピュータを再起動する<br>必要があります。 |  |
|                                                       | ●はい、今すぐコンピュータを再起動します。 ○いいえ、後でコンピュータを再起動します。 トライフからすべてのディスクを取り出してから、[完了] ホタンをクリックして、<br>セットアップを終了してください。                                             |  |
|                                                       |                                                                                                    |  |

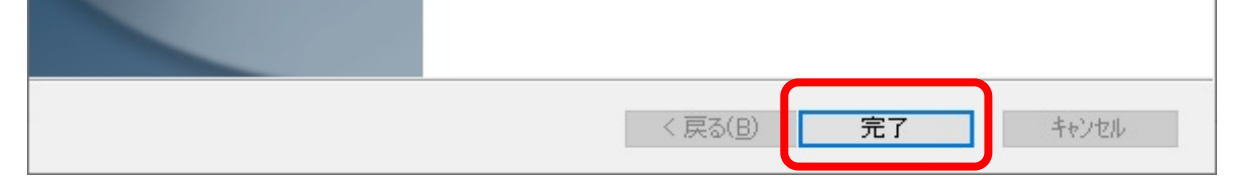

以上となります。